# **GPS-Tracks**

Für iPhone und Smartphones mit Android-System (gezeigt für iPhone)

#### Installation App: GPS-Tracks

GPS-Tracks ist gratis (Swiss-Software)

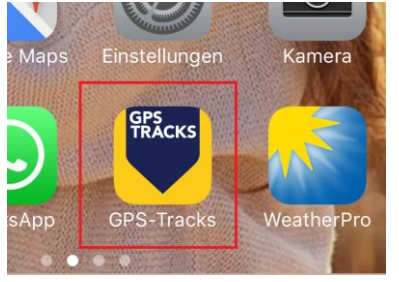

#### App öffnen

Es wird aktuelle Position gezeigt. Knopf unten rechts drücken.

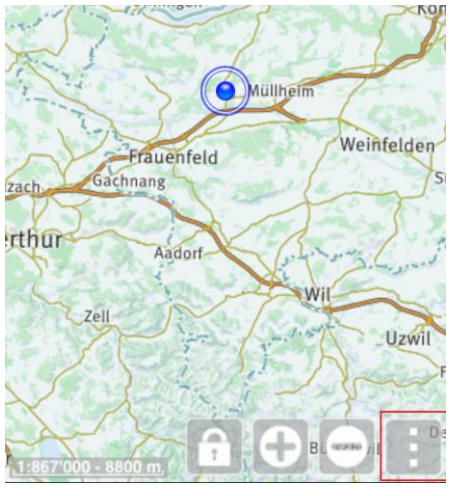

#### Shvil Israel laden -> Stichwortsuche

| •••• Swisscor                                                                                                    | n ᅙ                       | 17:26                                            | <b>1</b> 95  | % <b>E</b> |
|----------------------------------------------------------------------------------------------------|---------------------------|--------------------------------------------------|--------------|------------|
| Karte                                                                                                    | На                        | uptmenü                                          |              |            |
| Redaktion                                                                                                    | ell ers                   | tellte Inhalte                                   | •            |            |
| P                                                                                                    | Toure<br>Im Un<br>Mittelp | e <b>n</b><br>nfeld des aktue<br>ounkts der Kart | llen<br>e    | >          |
| Ś                                                                                                    | Intere<br>OeV, I          | essante Punkte<br>Restaurants, M                 | e<br>luseen, | . >        |
| Q                                                                                                    | Stich<br>Orte,            | <b>wortsuche</b><br>Adressen, Berg               | je,          | >          |
| 10.49<br>10.49<br>10.49 | <b>QR-C</b><br>Toure      | <b>ode scannen</b><br>n mit Topo-Karl            | ten, POI     | s >        |
| colltex                                                                                                    | Best<br>Collte            | of Winterthur<br>x vi augura un                  | Buon         | >          |

#### GPS-Daten Shvil Israel laden

Stichwort "shvil" und "Touren" markieren -> Suche starten.

| Hauptmenü Stichwortsuch | е |
|-------------------------|---|
|-------------------------|---|

| Stichworte:  |            |
|--------------|------------|
| shvil        |            |
| Suchen in:   |            |
| Touren       |            |
| POIs         |            |
| Berge, Orte, |            |
| Adressen     | $\bigcirc$ |
|              |            |

### Suche starten

| Weg in Karte einzeichnen |                      |                       |       |  |  |
|--------------------------|----------------------|-----------------------|-------|--|--|
| ●●●● Swisscom ᅙ          | 17:28                | 1                     | 95% 🔳 |  |  |
| Suchresultate            | Wande                | rungen                | Karte |  |  |
|                          |                      |                       |       |  |  |
| Shv<br>Tel               | vil Israe<br>Aviv 20 | I Süd Ela<br>17-01-19 | t bis |  |  |

666.1 km, ↑12148 m, ↓12153 m, 174¾h, T3, 857...

| Weg in Karte zeichnen, Start    | >         |
|---------------------------------|-----------|
| Im Gerät gespeichert            | $\supset$ |
|                                 |           |
| Tourenbeschreibung              | >         |
| Vorschau Routenverlauf in Karte | >         |
| Fotos (9)                       | >         |
| Höhen-Profil                    | >         |
| Tourenkarte (nochmals) downloa  | >         |
|                                 |           |

#### Karten auf iPhone installieren

Wichtig, oftmals kein Empfang unterwegs, dazu Knopf unten rechts drücken!

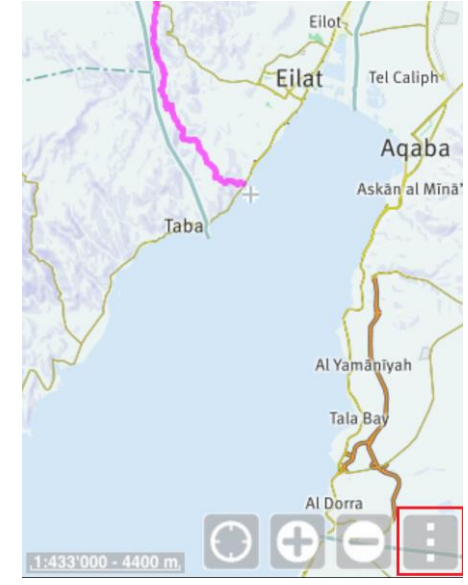

#### "8" ist höchste Auflösung

Es kann lange dauern, bis Karten auf iPhone sind. Test: iPhone auf Flugmodus stellen, dann Karte zuerst auf grob, jetzt mit "+" immer höher auflösen. Wenn Karten auf iPhone, dann geht das! Speicherbedarf zirka 80 MB, nicht 2MB! ••••• Swisscom ? 17:28 1 94%

#### Karten Karten speichern

| OpenTopoMap - 1:433'000                                             |   |   |   |   |            |   |   |   |
|---------------------------------------------------------------------|---|---|---|---|------------|---|---|---|
| Speicherbedarf (70417 MB frei)2.0 MBDownloadzeit (WiFi) ca.00:00:14 |   |   |   |   | MB<br>0:14 |   |   |   |
| Anzahl übergeordnete Massstäbe downloaden:                          |   |   |   |   |            |   |   |   |
| 0                                                                   | 1 | 2 | 3 | 4 | 5          | 6 | 7 | 8 |
|                                                                     |   |   |   |   |            |   |   |   |

#### Kartenbezug starten

## Alle zu Tour Shvil Israel Süd...

Alle im Umkreis von 38 km Alle im Umkreis von 76 km Alle im Umkreis von 152 km

Anleitung von Raymond Kleger, Pfyn Version 1-2017